# PC から VPS に 接続する方法 (ABLENET)

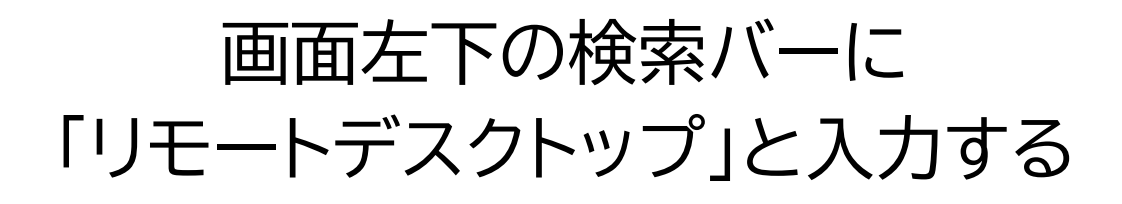

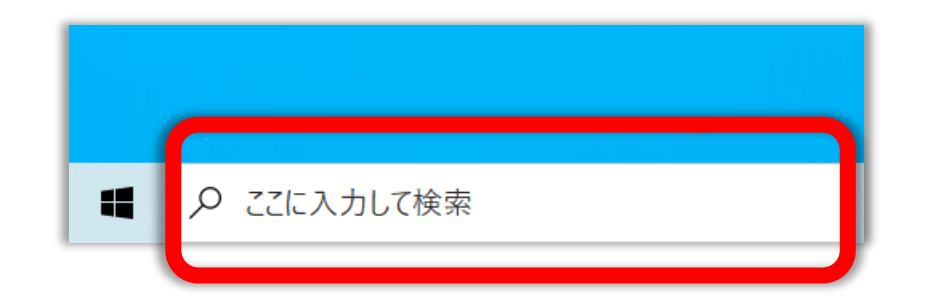

#### リモートデスクトップ接続アプリをクリックする

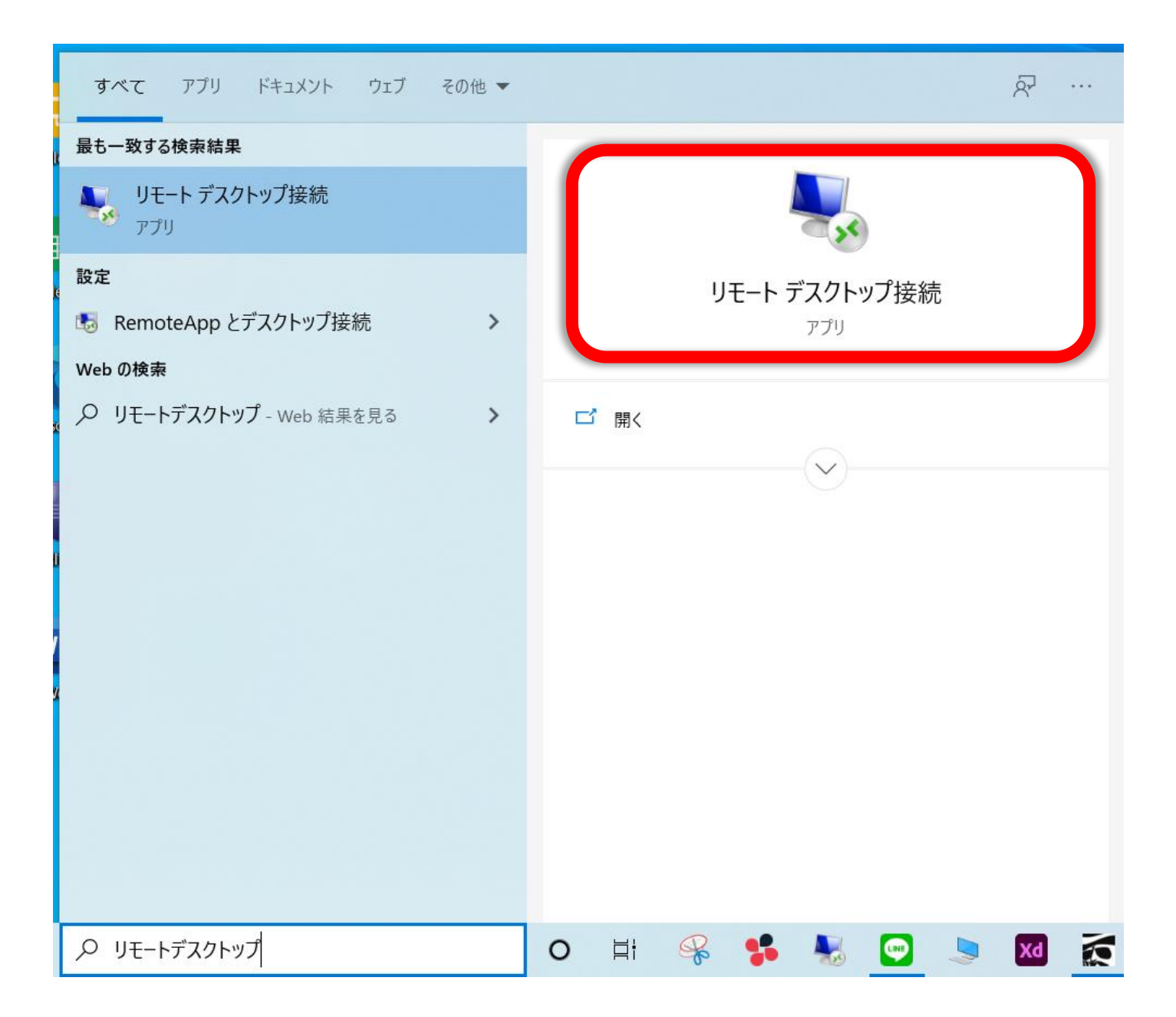

# 「コンピューター」に 「コンピューター名」を入力する

| 👆 リモート デスクトップ接続                                     | _     |   | ×    |
|-----------------------------------------------------|-------|---|------|
| リモート デスクトップ<br>接続                                   |       |   |      |
| コンピュ ター(C): 例: computer.fabrikam.com                |       | ~ |      |
| ユーザー名: 指定されていません                                    |       |   |      |
| コンピューター名フィールドが空白です。<br>リモート コンピューターの完全な名前を入力してください。 |       |   |      |
| <ul><li>オプションの表示(Q)</li></ul>                       | 接続(N) |   | ²(H) |
|                                                     |       |   |      |

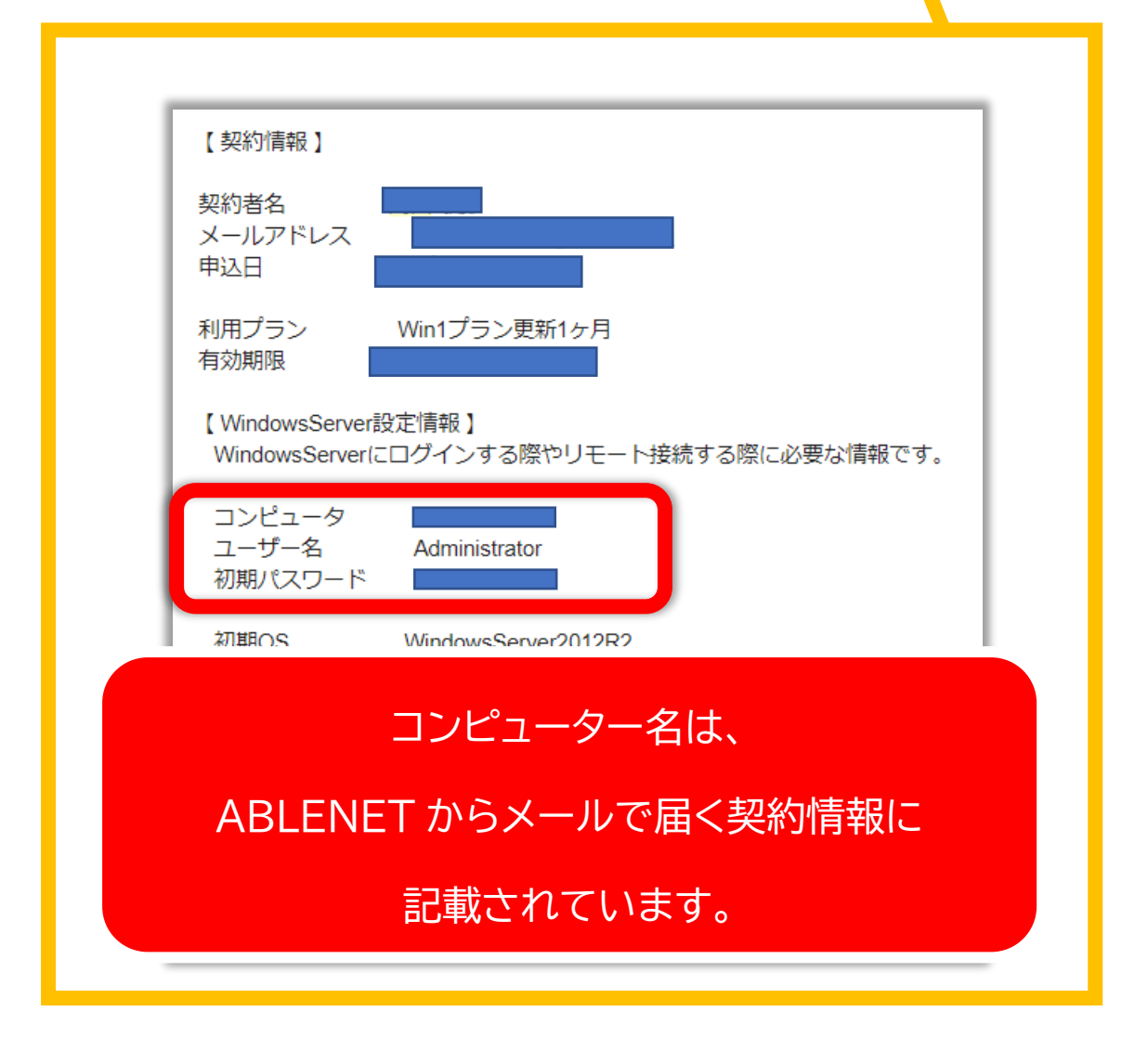

| 「ノンヨンの表示」              | ェクリ   | ッ                    | ノす   |
|------------------------|-------|----------------------|------|
| 🔩 リモート デスクトップ接続        | —     |                      | ×    |
| しモート デスクトップ<br>接続      |       |                      |      |
|                        |       |                      |      |
| בשצב−タ−(C):            | ~     | <ul> <li></li> </ul> |      |
| ユーザー名: 指定されていません       |       |                      |      |
| 接続時には資格情報を要求されます。      |       |                      |      |
|                        |       |                      |      |
| ▼ オプションの表示( <u>O</u> ) | 接続(N) | ~117                 | プ(H) |

# ユーザー名に「Administrator」を入力し 「接続」を選択

| <ul> <li>▶ リモート デスクトップ接続 – □ ×</li> <li>▶ リモート デスクトップ</li> <li>接続</li> </ul>               |                                        |
|--------------------------------------------------------------------------------------------|----------------------------------------|
| 全般 画面 ローカルリソース エクスペリエンス 詳細設定<br>ログオン設定<br>リモート コンピューターの名前を入力してください。                        | コンピューター(C):<br>ユーザータ・<br>Administrator |
| コノビューダー(C:<br>ユーザー名: Administrator                                                         | 接続時には資格情報を要求されます。                      |
| □ 資格情報を保存できるようにする(R)                                                                       |                                        |
| 接続設定       現在の接続設定を RDP ファイルに保存するか、または保存された<br>接続を開いてください。         保存(S)       名前を付けて保存(V) |                                        |
| ▲ オプションの非表示(Q) 接続(N) ヘルプ(H)                                                                |                                        |

#### パスワードを入力し 「このアカウントを記憶する」に チェックをいれて OK を押す

| trindons e (17)/1                                                                                                    | ×               |
|----------------------------------------------------------------------------------------------------|-----------------|
| 資格情報を入力してください                                                                                                    |                 |
| これらの資格情報は、 への接続に使用されます。                                                                                                    |                 |
| Administrator                                                                                                    |                 |
| パスワード                                                                                                    |                 |
| DESKTOP-9PHDODQ¥Administrator                                                                                                    |                 |
| □ このアカウントを記憶する                                                                                                    |                 |
| その他                                                                                                    |                 |
| OK キャンセル                                                                                                    |                 |
|                                                                                                    |                 |
|                                                                                                    |                 |
|                                                                                                    |                 |
|                                                                                                    |                 |
|                                                                                                    |                 |
| パスワードは、                                                                                                    |                 |
| パスワードは、<br>ABLENET からメールで届く契約情報                                                                                                    | .Iこ             |
| パスワードは、<br>ABLENET からメールで届く契約情報<br>記載されています。                                                                                                    | .I.C.           |
| パスワードは、<br>ABLENET からメールで届く契約情報<br>記載されています。<br>【WindowsServer設定情報】<br>WindowsServerにログインする際やリモート接続する際に必要な情報                                             | ्ट              |
| パスワードは、<br>ABLENET からメールで届く契約情報<br>記載されています。<br>【WindowsServer設定情報】<br>WindowsServerにログインする際やリモート接続する際に必要な情報<br>コンピュータ<br>ューザー名 Administrator<br>初期パスワード | . <b>ट</b><br>च |
|                                                                                                    |                 |

#### 「はい」をクリックする

| ×                                                               |  |  |
|-----------------------------------------------------------------|--|--|
|                                                                 |  |  |
| このリモート コンピューターの ID を識別できません。 接続しますか?                            |  |  |
| リモート コンピューターは、セキュリティ証明書に問題があったため認証されませんでした。 続行すると安全でない可能性があります。 |  |  |
| 証明書の名前                                                          |  |  |
| □□□□□□□□□□□□□□□□□□□□□□□□□□□□□□□□□□□□                            |  |  |
| 証明書Iラー                                                          |  |  |
| リモート コンピューターの証明書の確認中に発生したエラー:                                   |  |  |
| 🔔 この証明書は信頼された認証機関からのものではありません。                                  |  |  |
| これらの証明書エラーを無視して接続しますか?                                          |  |  |
| □ このコンピューターへの接続について今後確認しない(D)                                   |  |  |
| 証明書の表示(V) はい(Y) いいえ(N)                                          |  |  |
| オプションの非表示( <u>O</u> )     接続(N)     ヘルプ(H)                      |  |  |

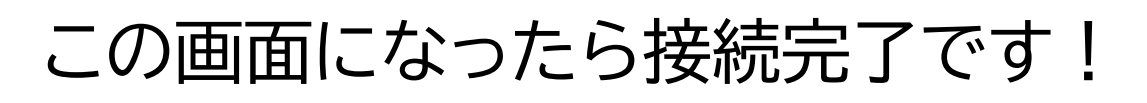

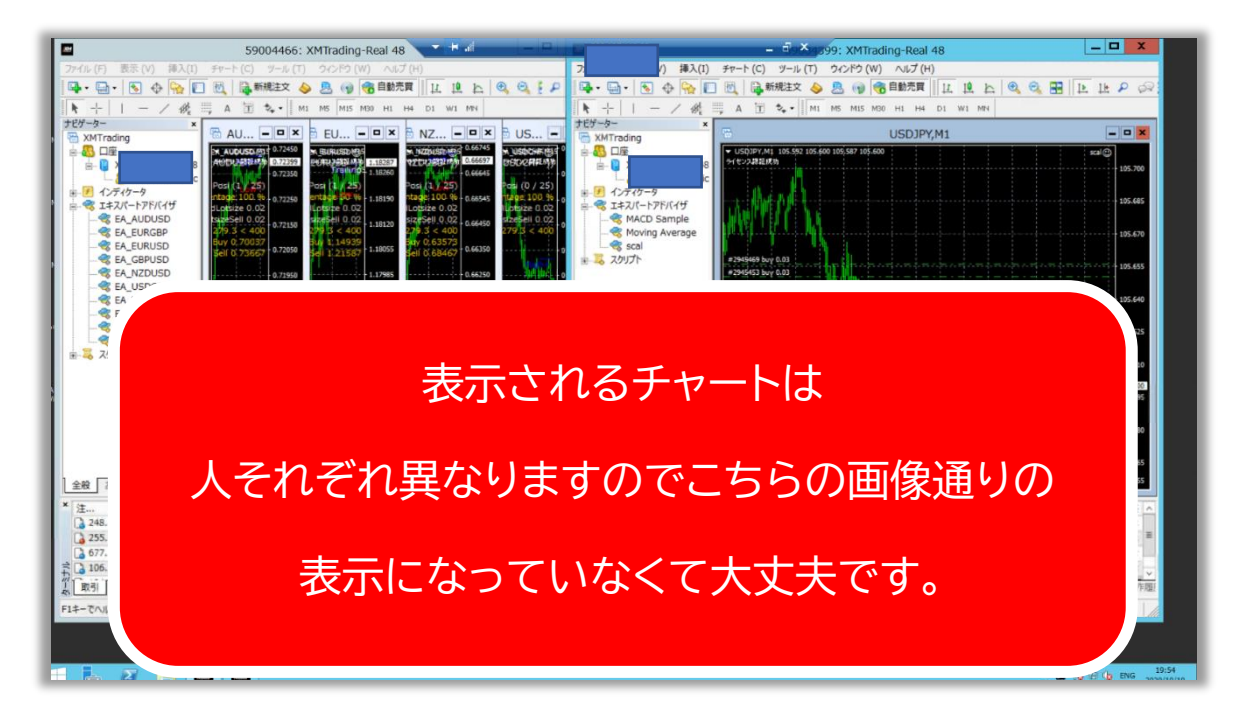

### ※画面を閉じる時は必ず 画面上の青いバーにある★を押します。

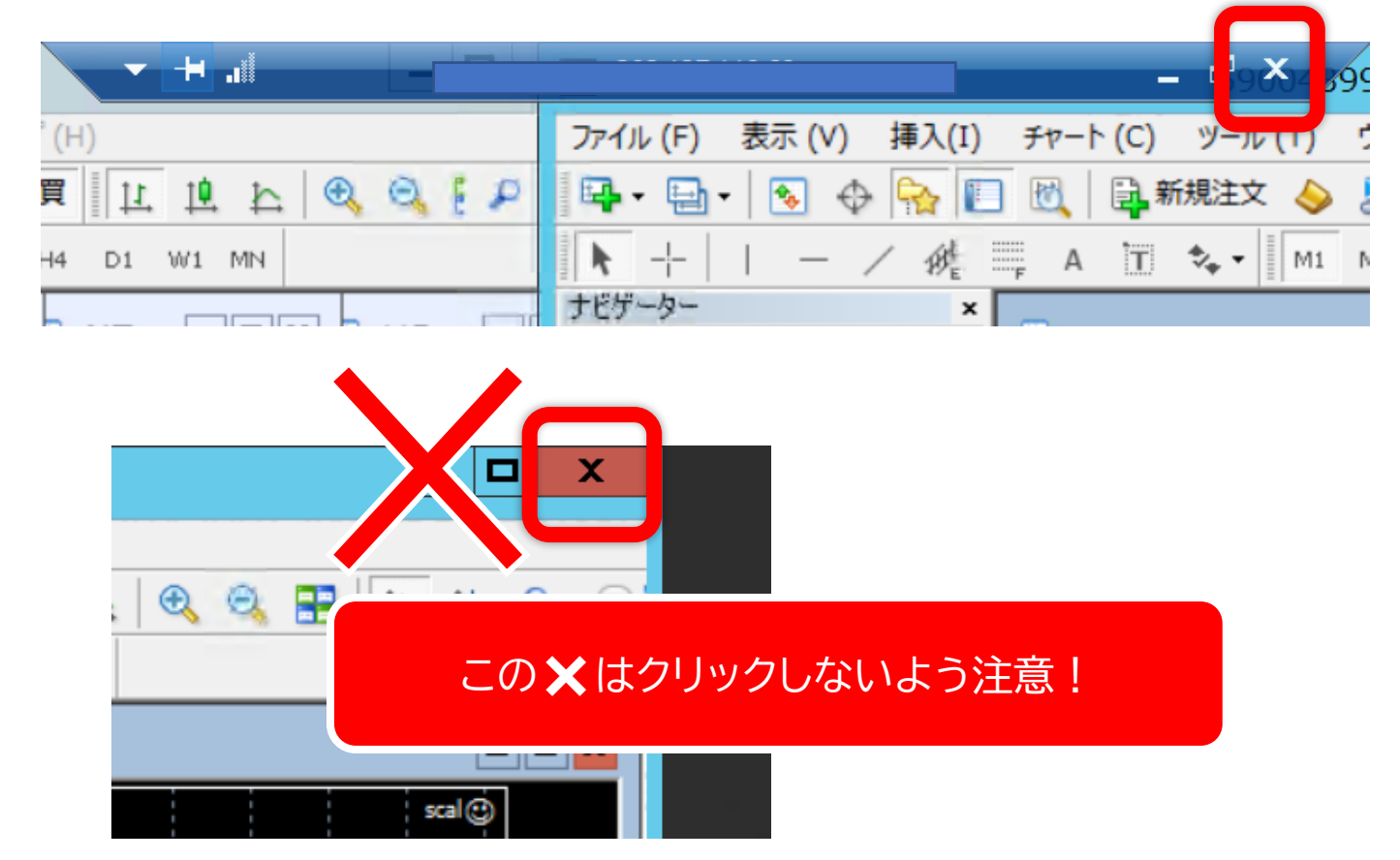